MILLS SGR

# BIENVENIDO AL PORTAL DEL SOCIO DE MILLS SGR

### PASOS PARA EL PRIMER ACCESO

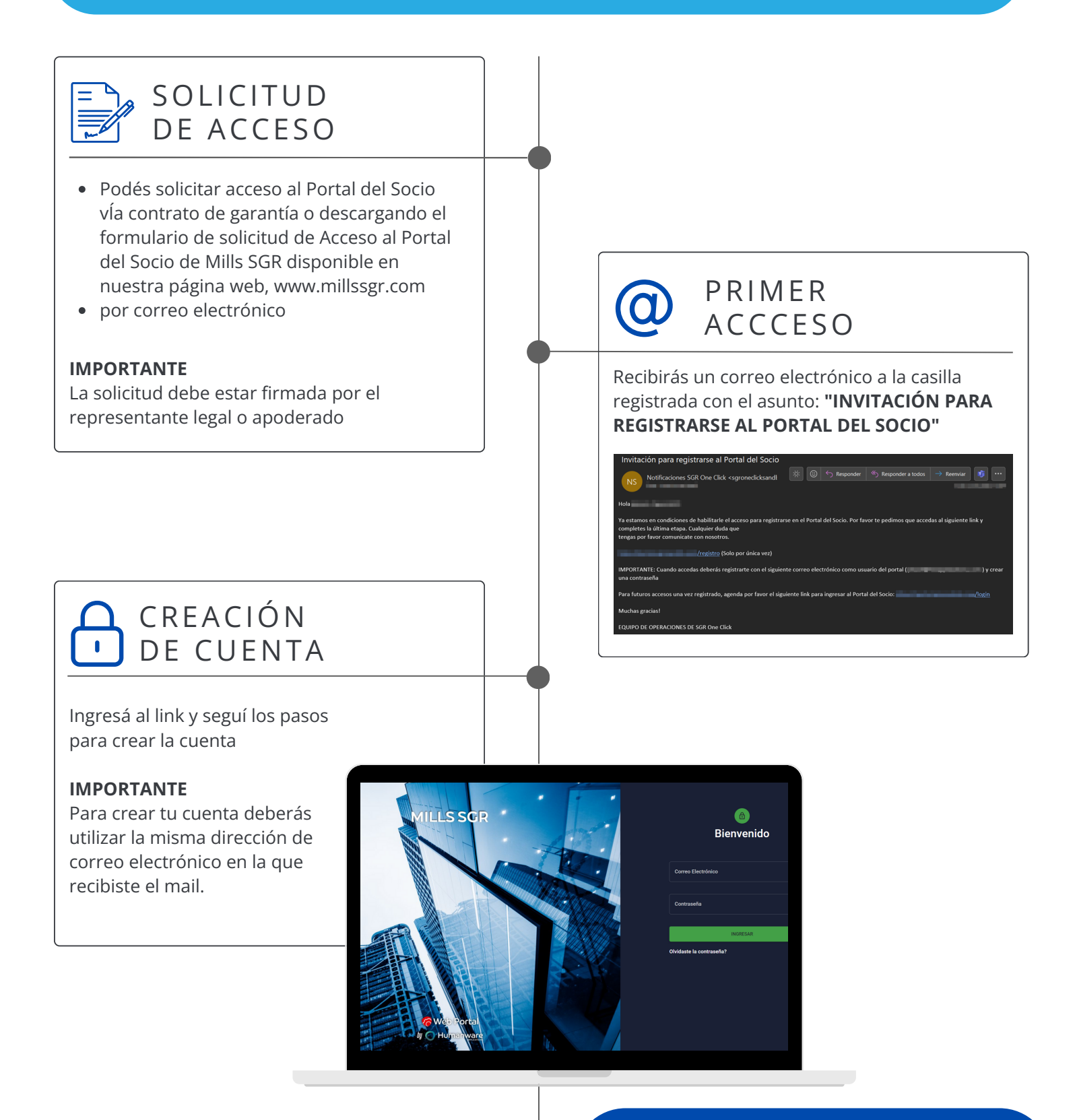

TU CUENTA EN EL PORTAL DEL SOCIO DE MILLS SGR YA

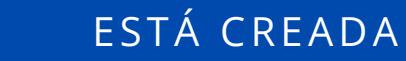

Ya podés acceder a la información de tu cuenta, verificar el estado de tu documentación y el historial de operaciones

#### **INGRESAR AL PORTAL DEL SOCIO DE MILLS**

# CÓMO RECUPERAR TU CONTRASEÑA

Desde el link de acceso al PORTAL DEL SOCIO DE MILLS SGR podés recuperar tu contraseña

#### **IMPORTANTE**

Para recuperar tu cuenta deberás ingresar con el email registrado

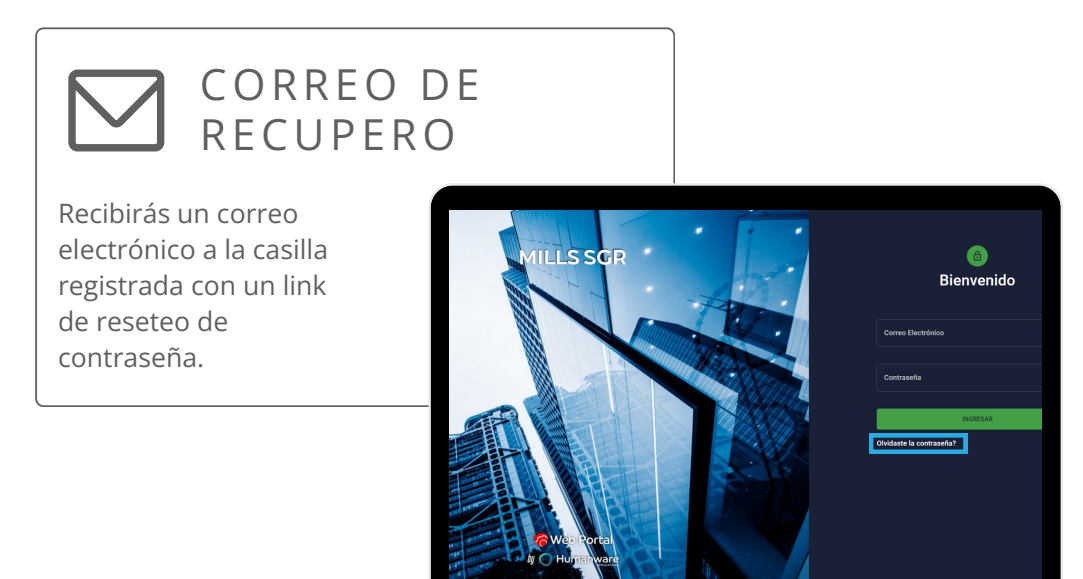

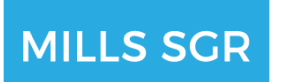

# CÓMO USAR EL PORTAL DEL SOCIO DE MILLS SGR

#### INGRESAR AL PORTAL DEL SOCIO DE MILLS

### INFORMACIÓN DE LA LÍNEA

EN EL PORTAL DEL SOCIO DE MILLS SGR PODRÁS VER DE FORMA RÁPIDA Y FÁCIL:

- los datos de tu cuenta
- el estado de tus garantías
- calificación y líneas

| =      | Μ                                            |                   |
|--------|----------------------------------------------|-------------------|
| ି<br>ଅ | Silenversidot           Resummen de posición |                   |
| r.     |                                              | \$1,000,000,00    |
| ∎      | \$1,500,000.00<br>Tope por linea convercial  | (4.66.57)         |
| 9      | <u>~</u>                                     | URIZADO           |
|        | \$1,000,000.00<br>Monto utilizado general    |                   |
|        | Relaciones de Vinculación 😩                  | Carpeta Digital 👩 |
|        | No hay registros para mostrar                |                   |
|        | > Carantias 🎢                                |                   |
|        | > Lineas 🗮                                   |                   |

## ESTADO DE LAS GARANTÍAS

#### PODÉS REVISAR EL ESTADO DE TUS GARANTIAS VIGENTES, VENCIDAS O PENDIENTES DE MONETIZACIÓN

| ×                        | Μ        |              |                         |                                              | Ĺ              | • e <b>e</b> . •                  |
|--------------------------|----------|--------------|-------------------------|----------------------------------------------|----------------|-----------------------------------|
| 命 Resumen de Posición    |          |              | GARANTÍAS <b>VIGI</b>   | ENTES EN CARTERA EN GESTIÓN VENCID.          | AS AFRONTADAS  |                                   |
| Mi Documentación Digital | =+       |              |                         | Garantías                                    |                | ५ <del>ऱ</del> ∎ ≡                |
| nis Garantías            | Acciones | N° Orden = i | Tipo de Operacion = :   | Acreedor = : Estado                          | = :   Monto =  | : Fecha de Creación = :           |
| 🗮 Mis Lineas             | •        |              | Cheque de Pago Diferido | Mercado Argentino de Valores (MAV) Rechazada | \$500,000.00   | 13/07/2023 14:11                  |
| Mis Operaciones          | •        | 6582         | Cheque de Pago Diferido | Mercado Argentino de Valores (MAV) Vigente   | \$1,000,000.00 | 03/07/2023 14:16                  |
| Mi Cuenta                | •        | 6041         | Cheque de Pago Diferido | Mercado Argentino de Valores (MAV) Vencida   | \$500,000.00   | 11/04/2023 11:18                  |
|                          | ø        | 5927         | Cheque de Pago Diferido | Mercado Argentino de Valores (MAV) Vencida   | \$600,000.00   | 27/03/2023 11:56                  |
|                          | •        | 4451         | Cheque de Pago Diferido | Mercado Argentino de Valores (MAV) Vencida   | \$100,000.00   | 24/08/2022 17:40                  |
|                          |          |              |                         |                                              |                | Filas por página 5 🗸 1-5 de 5 < 📎 |
|                          |          |              |                         |                                              |                |                                   |
|                          |          |              |                         |                                              | 3              |                                   |
|                          |          |              |                         |                                              | (% 75.00%)     |                                   |
|                          |          |              |                         |                                              | Ver            | icida                             |
|                          |          |              |                         |                                              |                |                                   |
|                          |          |              |                         | rada Vencida Vigente                         |                |                                   |
|                          |          |              |                         |                                              |                |                                   |

## ACTUALIZACIÓN DE DOCUMENTACIÓN

#### A TRAVÉS DEL PORTAL DEL SOCIO DE MILLS SGR PODRÁS ACTUALIZAR LA DOCUMENTACIÓN DE TU LEGAJO

| ×                        | Μ              |                                        |                                    |                            | 4 G 🗧        | <b>)</b> (                    |     |
|--------------------------|----------------|----------------------------------------|------------------------------------|----------------------------|--------------|-------------------------------|-----|
| 俞 Resumen de Posición    | Mi Documentaci | Mi Documentación Digital               |                                    |                            |              |                               |     |
| Mi Documentación Digital |                |                                        |                                    |                            |              |                               | ■ ≣ |
| 👘 Mis Garantias          | Acciones       | Documento                              | = : Estado                         | = :   Fecha de Vencimiento |              |                               |     |
| 🗮 Mis Líneas             | Ð              | ACTA ASAMBLEA Y DIRECTORIO DE DESIGNAC | CIÓN DE AUTORIDADES VIGE Pendiente | 2023-07-14T00:00:00Z       |              | 0                             |     |
| Mis Operaciones          |                |                                        |                                    |                            | Filas por pa | ágina 5 <del>v</del> 1-1 de 1 |     |
|                          |                |                                        |                                    |                            |              |                               |     |

### DATOS DE LA CUENTA

#### PODÉS VER LOS DATOS REGISTRADOS DE TU CUENTA

| GENER | RAL VINCULACIONES CERTIFICADOS PYMES | SOCIEDAD DE BOLSA COMPROBANTE DE VENTA                   |  |
|-------|--------------------------------------|----------------------------------------------------------|--|
| Ω     | а<br>С<br>м<br>з                     | N° de calle *<br>1081<br>Departamento<br><u>A</u>        |  |
|       | Ci s'Postal*<br>14<br>La dal*        | Municipin / Partola / Comuna ( Pravincia *               |  |
|       | Pa<br>A                              | Condición de Inscripción ante AFIP           X         * |  |

## MUY PRONTOPODRÁS SOLICITAR AVALES